### MỤC LỤC

| I. Đăng nhập vào   | hệ thống:   | 2  |
|--------------------|-------------|----|
| II. Thanh công cu: |             | 3  |
| 1. Trang cá nhân   | ·           |    |
| a. Thông tin cá    | á nhân      |    |
| b. Tin nhắn:       |             |    |
| 2. Quản lý giảng   | day:        | 6  |
| a) Thời khóa       | a biểu:     | 6  |
| b) Kết quả đã      | ăng ký dạy: | 8  |
| c) Nhập điển       | n quá trình |    |
| 3. Cố vấn học tập  | 9:          | 11 |
|                    |             |    |

### I. Đăng nhập vào hệ thống:

Cho phép giảng viên đăng nhập vào hệ thống để xem thông tin cá nhân, thông tin tài khoản và các thông tin khác...

Vào Cổng thông tin đào tạo của trường theo địa chỉ : <u>http://online.dnpu.edu.vn</u>

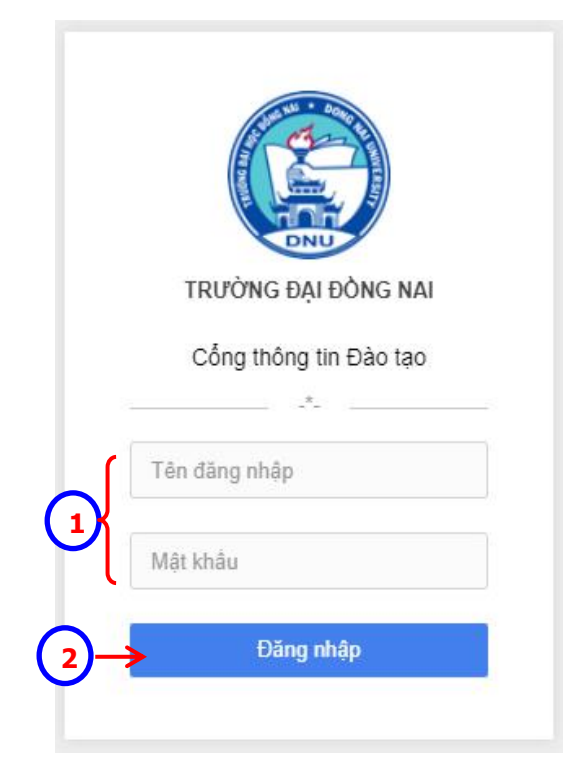

- 1 Nhập "Tên đăng nhập" và "mật khẩu".
- 2 Nhấn nút lệnh "Đăng nhập" để kết thúc thao tác. Nếu đăng nhập thành công, sẽ xuất hiện trang của giảng viên như hình sau:

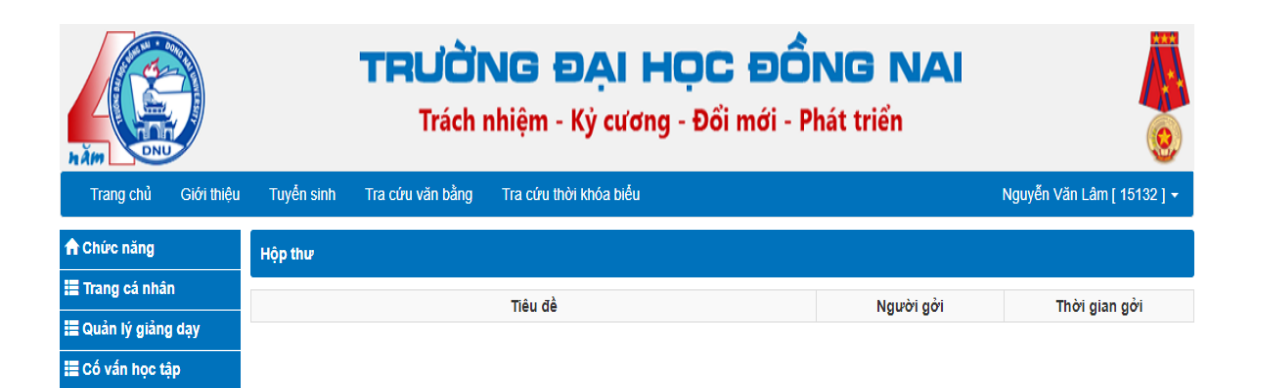

#### II. Thanh công cụ:

- 1. Trang cá nhân:
- a. Thông tin cá nhân

| Trang chủ          | Giới thiệu | Tuyễn sinh | Tra cứu văn bằng | Tra cứu thời khóa biểu |           | Trá   | ân Văn Đáng [ 10101 ] 🗸 |
|--------------------|------------|------------|------------------|------------------------|-----------|-------|-------------------------|
| 📌 Chức năng        |            | Hộp thư    |                  |                        |           |       | Giảng viên              |
| 🔚 Trang cá nhân    |            |            |                  | Tiêu đề                | Người gởi |       | Thoát                   |
| Thông tin cả nhân  |            | TEST 10101 |                  |                        | PSC TEAM  | 04/05 | /2017                   |
| Quán lý học vụ     |            |            |                  |                        |           |       |                         |
| 🔲 Quản lý giảng v  | iên        |            |                  |                        |           |       |                         |
| E Quản lý CSVT-P   | н          |            |                  |                        |           |       |                         |
| Môn học - CTĐ      | ſ          |            |                  |                        |           |       |                         |
| 🔛 Quản lý sinh viế | in         |            |                  |                        |           |       |                         |
| 🔚 Thống kê         |            |            |                  |                        |           |       |                         |

- ① Khi đăng nhập vào Cổng thông tin, nếu tài khoản có hai chức vụ, người dùng click vào tên tài khoản hiển thị bên phải và chọn chức vụ cần xem. Nếu tài khoản chỉ có một chức vụ thì không cần chọn.
- Click chọn "*Thông tin cá nhân*", thông tin giảng viên hiển thị bên phải màn hình.

| RĂM DNU              |                    | <b>TRƯỜI</b><br>Trách r | NG ĐẠI HI<br>nhiệm - Kỳ cương | <b>ỌC ĐỔN</b><br>- Đổi mới - Phát | <b>3 NA</b><br>triển |                                  |
|----------------------|--------------------|-------------------------|-------------------------------|-----------------------------------|----------------------|----------------------------------|
| Trang chủ Giới thiệu | Tuyễn sinh         | Tra cứu văn bằng        | Tra cứu thời khóa biểu        |                                   |                      | Nguyễn Thị Thu Lan [ 1813002 ] 🛨 |
| 🕈 Chức năng          | Thông tin giảng    | viên                    |                               |                                   |                      |                                  |
| 🧮 Trang cá nhân      | Thông tin giảng vi | ân                      |                               |                                   |                      |                                  |
| Thông tin cá nhân    | Mã giảng viên:     | 1813002                 |                               |                                   | Pointer              |                                  |
| 🗮 Quản lý giảng dạy  | Ho tên:            | Nguyễn Thị Thụ l        | Lan                           |                                   | Terre                |                                  |
| III Cố vấn học tận   | Học vi:            | Thac sĩ                 |                               |                                   |                      |                                  |
| The cover not up     | Học hàm:           | Giảng viên              |                               |                                   |                      |                                  |
|                      | Ngày sinh:         | 12/12/1968              |                               | Thông tin liên lạc                |                      |                                  |
|                      | Chức vụ:           |                         |                               | Điện thoại:                       |                      |                                  |
|                      | Nơi sinh:          |                         |                               | Di động:                          |                      |                                  |
|                      | Giới tính:         |                         |                               | Email:                            |                      |                                  |
|                      | Dân tộc:           |                         |                               | Địa chỉ:                          |                      |                                  |
|                      | Tôn giáo:          |                         |                               |                                   |                      |                                  |
|                      | Số CMND:           |                         |                               | [Cập nhật]                        |                      |                                  |
|                      | Ngày cấp:          |                         |                               | 1                                 |                      |                                  |
|                      | Nơi cấp:           |                         |                               | <u> </u>                          |                      |                                  |
|                      | Loại giảng viên:   | Biên chế                |                               | (3)                               |                      |                                  |
|                      | Chuyên ngành:      |                         |                               |                                   |                      |                                  |
|                      | Số tài khoản:      |                         |                               |                                   |                      |                                  |
|                      | Tên ngân hàng:     |                         |                               |                                   |                      |                                  |
|                      | Mã số thuế:        |                         |                               |                                   |                      |                                  |
|                      | Đc thường trú:     |                         |                               |                                   |                      |                                  |

3 Nhấn nút <sup>[Cập nhật]</sup> để cập nhật một số thông tin cá nhân, thấy xuất hiện cửa sổ sau:

|   | Cập nhật thông ti     | n cá nhân                                             | ×           |
|---|-----------------------|-------------------------------------------------------|-------------|
|   | Cập nhật thông tin cá | nhân                                                  |             |
|   | Điện thoại :          | 12345                                                 |             |
| 4 | Di động :             | 0123456789                                            |             |
|   | Email :               | tamthoi@gmail.com                                     |             |
|   | Địa chỉ liên lạc :    | 123 Lê Quý <u>Đôn, P.Tân</u> Hiệp, <u>TP</u> Biên Hòa |             |
|   |                       |                                                       |             |
|   |                       |                                                       |             |
|   |                       | <b>(5)→</b> ⊂                                         | p nhật Đóng |
|   | 1                     | • —                                                   |             |

- 4 Chỉnh sửa các thông tin cần thiết.
- S Nhấn nút lệnh Cập nhật để lưu thông tin, nhấn nút lệnh Đông để đóng cửa sổ này. Thông tin cập nhật của giảng viên đã được hệ thống lưu trữ lại như hình bên dưới.

| Trang chủ Giới thiệu | Tuyến sinh        | TRƯỜNG ĐẠI H<br>Trách nhiệm - Kỷ cương<br>Tra cứu văn bằng Tra cứu thời khóa biểu | <b>ỌC ĐỔI</b><br>- Đổi mới - Ph | NG NAI<br>át triển Suyễn Thị Thu Lan [ 1813002 ] - |    |
|----------------------|-------------------|-----------------------------------------------------------------------------------|---------------------------------|----------------------------------------------------|----|
| 🔒 Chức năng          | Thông tin giảng   | g viên                                                                            |                                 | Thông tin                                          |    |
| 📰 Trang cá nhân      | Thông tin giảng v | -<br>Iiên                                                                         |                                 |                                                    | +6 |
| Thông tin cá nhân    | Mã giảng viên:    | 1813002                                                                           |                                 | Thoát                                              |    |
| 📰 Quản lý giảng dạy  | Ho tên:           | Nguyễn Thị Thu Lan                                                                |                                 | Terre                                              |    |
| 🗮 Cố vấn học tận     | Hoc vi:           | Thạc sĩ                                                                           |                                 |                                                    |    |
| an co van noo ap     | Học hàm:          | Giảng viên                                                                        |                                 |                                                    |    |
|                      | Ngày sinh:        | 12/12/1968                                                                        | Thông tin liên lạ               |                                                    |    |
|                      | Chức vụ:          |                                                                                   | Điện thoại:                     | 12345                                              |    |
|                      | Nơi sinh:         |                                                                                   | Di động:                        | 0123456789                                         |    |
|                      | Giới tính:        |                                                                                   | Email:                          | tamthoi@gmail.com                                  |    |
|                      | Dân tộc:          |                                                                                   | Địa chỉ:                        | 123 Lê Quý Đôn, P.Tân Hiệp, TP. Biên Hòa           |    |
|                      | Tôn giáo:         |                                                                                   |                                 |                                                    |    |
|                      | Số CMND:          |                                                                                   | [Cập nhật]                      |                                                    |    |
|                      | Ngày cấp:         |                                                                                   |                                 |                                                    |    |
|                      | Nơi cấp:          |                                                                                   |                                 |                                                    |    |
|                      | Loại giảng viên:  | Biên chế                                                                          |                                 |                                                    |    |
|                      | Chuyên ngành:     |                                                                                   |                                 |                                                    |    |
|                      | Số tài khoản:     |                                                                                   |                                 |                                                    |    |
|                      | Tên ngân hàng:    |                                                                                   |                                 |                                                    |    |
|                      | Mã số thuế:       |                                                                                   |                                 |                                                    |    |
|                      | Đc thường trú:    |                                                                                   |                                 |                                                    |    |

6 Nhấn vào tên tài khoản ở bên phải màn hình và chọn Đối mật khẩu, để đổi mật khẩu.

|   | Đối mật khẩu                    |       | ×                      |
|---|---------------------------------|-------|------------------------|
| 7 | Mật khẩu cũ :<br>Mật khẩu mới : | ••••• |                        |
|   | Nhập lại mật khẩu mới :         |       |                        |
|   |                                 |       | Cập nhật mát khẩu Đóng |

- ⑦ Nhập "Mật khẩu hiện tại", "Mật khẩu mới", "Nhập lại mật khẩu mới".
- 8 Nhấn nút lệnh "*Cập nhật mật khẩu*".

### b. Tin nhắn:

|    | Trang chủ Giới thiệu                        | Tuyển sinh Tra | a cứu văn bằng | Tra cứu thời khóa biểu |                       | Trần Văn Đáng [ 10101 ] 👻   |
|----|---------------------------------------------|----------------|----------------|------------------------|-----------------------|-----------------------------|
|    | A Chức năng                                 | Hộp thư        |                |                        |                       |                             |
|    | <b>⊞ Trang cá nhân</b><br>Thông tin cá nhân | TEST 10101     |                | Tiêu đề                | Người gởi<br>PSC TEAM | Thời gian gởi<br>04/05/2017 |
| 0- | Tin nhăn<br>III Quản lý giảng dạy           |                |                |                        | 1 DO TEAM             | 040012011                   |
|    | I≣Cố vấn học tập                            |                |                |                        |                       |                             |
|    |                                             |                |                |                        |                       |                             |

① Click chọn vào "*Tin nhắn*" để xem tin nhắn Nhà trường gởi cho giảng viên.

### 2. Quản lý giảng dạy:

#### a) Thời khóa biểu:

Xem lịch giảng dạy của giảng viên trong học kỳ, sau khi giảng viên đã được Phòng Đào tạo xếp thời khóa biểu. Lịch có thể thay đổi trong tuần.

| NĂM DAU                                    |     |           | TRƯỜNG ĐẠI HỌ<br>Trách nhiêm - Kỷ cương - Đ                                  | C<br>Dối I | ĐỒNG M<br>mới - Phát triển |           | <b></b>                       |
|--------------------------------------------|-----|-----------|------------------------------------------------------------------------------|------------|----------------------------|-----------|-------------------------------|
| Trang chủ Giới thiệu                       | Tu  | yến sinh  | Tra cứu văn bằng Tra cứu thời khóa biểu                                      |            |                            | Nguy      | yễn Thị Thu Lan [ 1813002 ] 🗸 |
| 📌 Chức năng                                | Thờ | ri Khóa B | iếu Giảng Viện                                                               | -          |                            |           |                               |
| 📰 Trang cá nhân                            | Năr | n học: 20 | 18-2019 ▼ Học kỳ: Học kỷ 1 ▼ Chi tiết: Thời khóa l                           | biểu       | ▼ Tuần 6                   | •         |                               |
| Quản lý giảng dạy                          | Thứ | Buối      | Môn học                                                                      | Tiết       | Giảng viên                 | Phòng học | Thời gian học                 |
| Kết quả đăng ký dạy<br>Nhập điểm quá trình |     | Sána      | Kỹ thuật giảng dạy tiếng Anh 1(CĐ)<br>(Lý thuyết : 2 tiết) - Nhóm 01         | 1-2        | Nguyễn Thị Thu Lan         | D1.04     | 20/08/2018->24/12/2018        |
| ≣ Cố vấn học tập                           |     | Sang      | Kỹ thuật giảng dạy tiếng Anh 1(CĐ)<br>(Lý thuyết : 2 tiết) - Nhóm 02         | 3-4        | Nguyễn Thị Thu Lan         | D1.04     | 20/08/2018->24/12/2018        |
|                                            | Hai | Ohiàu     | Kỹ thuật giảng dạy tiếng Anh 2(CĐ)<br>(Lý thuyết : 2 tiết) - Nhóm 01         | 6-7        | Nguyễn Thị Thu Lan         | D1-04     | 20/08/2018->26/11/2018        |
|                                            |     | Cnieu     | Ngữ âm học<br>(Lý thuyết : 2 tiết) - Nhóm 03                                 | 8-9        | Nguyễn Thị Thu Lan         | D1-04     | 20/08/2018->24/12/2018        |
|                                            |     | Tối       |                                                                              |            |                            |           |                               |
|                                            |     | Sáng      | Ngữ âm học<br>(Lý thuyết : 2 tiết) - Nhóm 01                                 | 1-2        | Nguyễn Thị Thu Lan         | D1.04     | 21/08/2018->25/12/2018        |
|                                            | Ва  | Jung      | Kỹ thuật giảng dạy tiếng Anh 1<br>(Lý thuyết : 3 tiết) - Nhóm 02             | 3-5        | Nguyễn Thị Thu Lan         | D1.04     | 21/08/2018->25/12/2018        |
|                                            |     | Chiều     | Ngữ âm học<br>(Lý thuyết : 2 tiết) - Nhóm 02                                 | 6-7        | Nguyễn Thị Thu Lan         | D1-04     | 21/08/2018->25/12/2018        |
|                                            |     | Tối       |                                                                              |            |                            |           |                               |
|                                            |     | Sáng      | Kỹ thuật giảng dạy tiếng Anh 1<br>(Lý thuyết : 3 tiết) - Nhóm 03             | 1-3        | Nguyễn Thị Thu Lan         | D1-04     | 22/08/2018->26/12/2018        |
|                                            | Tư  | Chiều     | Kỹ thuật giảng dạy tiếng Anh 1<br>(Lý thuyết : 3 tiết) - Nhóm 01             | 6-8        | Nguyễn Thị Thu Lan         | D1-04     | 22/08/2018->26/12/2018        |
|                                            |     | Tối       |                                                                              |            |                            |           |                               |
|                                            |     | Sáng      | Rèn luyện nghiệp vụ sư phạm thường xuyên 2<br>(Lý thuyết : 1 tiết) - Nhóm 03 | 1-1        | Nguyễn Thị Thu Lan         | D1-04     | 23/08/2018->11/10/2018        |
| (                                          | Năm | ang       | Rèn luyện nghiệp vụ sư phạm thường xuyên 2<br>(Lý thuyết : 2 tiết) - Nhóm 03 | 1-2        | Nguyễn Thị Thu Lan         | D1-04     | 23/08/2018->11/10/2018        |

- ① Chọn "*Năm học*", "*Học kỳ*", "*Chi tiết*", "*Tuần*" muốn xem lịch giảng dạy.
- 2 Hiển thị thông tin lịch giảng dạy. Nếu "Chi tiết" chọn "Thời khóa biểu", hệ thống hiển thị như hình trên.

Nếu "*Chi tiết*" chọn "*Thời khóa biểu chi tiết*", hệ thị thời khóa biểu theo tuần đã chọn như hình bên dưới

| 🕈 Chức năng                                | Thờ  | i Khóa Biểu Giảr | ng Viên                                       |        |       |              |                  |            |      |      |       |                     |            |
|--------------------------------------------|------|------------------|-----------------------------------------------|--------|-------|--------------|------------------|------------|------|------|-------|---------------------|------------|
| 📰 Trang cá nhân                            | Năm  | hoc: 2018-2019   | ) ▼ Hoc kỳ: Hoc kỳ 1 ▼ Chi tiết:              | Thời k | hóa b | iểu chi ti   | iết 🔻 Tuần 2     |            | •    |      |       |                     |            |
| 🗮 Quản lý giảng dạy                        |      |                  |                                               | 0 Á    | 07    | Lesi         | l ám sinte       |            |      | 0.Á  |       |                     |            |
| Thời Khóa Biểu                             | Tuần | Mä LHP           | Tên HP                                        |        | sí    | HP           | viên             | Thứ        | Tiết | tiết | Phòng | Cơ sở               | Ngày dạy   |
| Kết quả dàng kỳ đạy<br>Nhập điểm quá trình | 2    | 1812121000801    | Kỹ thuật giảng dạy tiếng Anh 1(CĐ)            | 2      |       | Lý<br>thuyết | CD42STAA<br>(BB) | Thứ Hai    | 1-2  | 2    | D1.04 | Đại Học Đồng<br>Nai | 20/08/2018 |
| ☵ Có vấn học tập                           | 2    | 1812121000802    | Kỹ thuật giảng dạy tiếng Anh 1(CĐ)            | 2      |       | Lý<br>thuyết | CD42STAB<br>(BB) | Thứ Hai    | 3-4  | 2    | D1.04 | Đại Học Đồng<br>Nai | 20/08/2018 |
|                                            | 2    | 1812121000901    | Kỹ thuật giảng dạy tiếng Anh 2(CĐ)            | 2      |       | Lý<br>thuyết | CD41STA1<br>(BB) | Thứ Hai    | 6-7  | 2    | D1-04 | Đại Học Đồng<br>Nai | 20/08/2018 |
|                                            | 2    | 1813111003503    | Ngữ âm học                                    | 2      |       | Lý<br>thuyết | DH06STAC<br>(BB) | Thứ Hai    | 8-9  | 2    | D1-04 | Đại Học Đồng<br>Nai | 20/08/2018 |
|                                            | 2    | 1813111003502    | Ngữ âm học                                    | 2      |       | Lý<br>thuyết | DH06STAB<br>(BB) | Thứ Ba     | 6-7  | 2    | D1-04 | Đại Học Đồng<br>Nai | 21/08/2018 |
|                                            | 2    | 1813111003501    | Ngữ âm học                                    | 2      |       | Lý<br>thuyết | DH06STAA<br>(BB) | Thứ Ba     | 1-2  | 2    | D1.04 | Đại Học Đồng<br>Nai | 21/08/2018 |
|                                            | 2    | 1813117004202    | Kỹ thuật giảng dạy tiếng Anh 1                | 3      |       | Lý<br>thuyết | DH06STAB<br>(BB) | Thứ Ba     | 3-5  | 3    | D1.04 | Đại Học Đồng<br>Nai | 21/08/2018 |
|                                            | 2    | 1813117004201    | Kỹ thuật giảng dạy tiếng Anh 1                | 3      |       | Lý<br>thuyết | DH06STAA<br>(BB) | Thứ Tư     | 6-8  | 3    | D1-04 | Đại Học Đồng<br>Nai | 22/08/2018 |
|                                            | 2    | 1813117004203    | Kỹ thuật giảng dạy tiếng Anh 1                | 3      |       | Lý<br>thuyết | DH06STAC<br>(BB) | Thứ Tư     | 1-3  | 3    | D1-04 | Đại Học Đồng<br>Nai | 22/08/2018 |
|                                            | 2    | 1812122127703    | Rèn luyện nghiệp vụ sư phạm thường<br>xuyên 2 | 1      |       | Lý<br>thuyết | CD41STA1<br>(BB) | Thứ<br>Năm | 1-2  | 2    | D1-04 | Đại Học Đồng<br>Nai | 23/08/2018 |

## Thời khóa biểu của giảng viên theo tuần

## b) Kết quả đăng ký dạy:

Hiển thị thông tin các *Lớp học phần* mà giảng viên phụ trách giảng dạy trong học kỳ. (1)

| 🕈 Chức năng                                                          | Lớp học phần  | giảng đạy trong kỳ                            |     |                       |          |                 |                  |              |          |              |
|----------------------------------------------------------------------|---------------|-----------------------------------------------|-----|-----------------------|----------|-----------------|------------------|--------------|----------|--------------|
| Trang cá nhân                                                        | Năm học: 201  |                                               |     |                       |          |                 |                  |              |          |              |
| 📕 Quản lý giảng dạy                                                  | Nan nộc. 201  |                                               |     |                       |          |                 |                  | -            |          |              |
| Thời Khóa Biểu                                                       | Mã học phần   | Tên học phẩn                                  | STC | Hệ                    | Sĩ<br>số | Ngày bắt<br>đầu | Ngày kết<br>thúc | Điểm<br>danh | In<br>án | Tháo<br>Iuận |
| <ul> <li>Ket qua dang ky day</li> <li>Nhân điểm quá trình</li> </ul> | 1813117004203 | Kỹ thuật giảng dạy tiếng Anh 1                | 3   | Đại học Chính quy     | 0        | 22/08/2018      | 26 2 -           |              |          | R            |
| nnập tiên qua tinn                                                   | 1813117004202 | Kỹ thuật giảng dạy tiếng Anh 1                | 3   | Đại học Chính quy     | 0        | 21/08/2018      | 25/12/2018       |              |          |              |
| Cố vấn học tập                                                       | 1813117004201 | Kỹ thuật giảng dạy tiếng Anh 1                | 3   | Đại học Chính quy     | 0        | 22/08/2018      | 26/12/2018       |              |          |              |
|                                                                      | 1813111003503 | Ngữ âm học                                    | 2   | Đại học Chính quy     | 0        | 20/08/2018      | 24/12/2018       |              |          |              |
|                                                                      | 1813111003502 | Ngữ âm học                                    | 2   | Đại học Chính quy     | 0        | 21/08/2018      | 25/12/2018       |              |          |              |
|                                                                      | 1813111003501 | Ngữ âm học                                    | 2   | Đại học Chính quy     | 0        | 21/08/2018      | 25/12/2018       |              |          |              |
|                                                                      | 1812122127703 | Rèn luyện nghiệp vụ sư phạm thường xuyên<br>2 | 1   | Cao đẳng Chính<br>quy | 0        | 23/08/2018      | 11/10/2018       |              |          |              |
|                                                                      | 1812121000901 | Kỹ thuật giảng dạy tiếng Anh 2(CĐ)            | 2   | Cao đẳng Chính<br>quy | 0        | 20/08/2018      | 26/11/2018       |              |          |              |
|                                                                      | 1812121000802 | Kỹ thuật giảng dạy tiếng Anh 1(CĐ)            | 2   | Cao đẳng Chính<br>quy | 0        | 20/08/2018      | 24/12/2018       |              |          |              |
|                                                                      | 1812121000801 | Kỹ thuật giảng dạy tiếng Anh 1(CĐ)            | 2   | Cao đẳng Chính<br>quy | 0        | 20/08/2018      | 24/12/2018       |              |          |              |

- 1 *Chọn "Năm học", "Học kỳ"* muốn xem thông tin lớp học phần mà giảng viên phụ trách giảng dạy. Hệ thống hiển thị danh sách thông tin các lớp học phần.
- 2 Nhấn vào (ở cột "Điểm danh") để xem và in danh sách điểm danh.

|                    | DANH SÁCH SINH VIÊN LỚP HỌC PHẦN                                                                                                    |                     |            |         |    |    |    |            |    |    |           |            |            |             |     |     |     |     |     |         |
|--------------------|----------------------------------------------------------------------------------------------------|---------------------|------------|---------|----|----|----|------------|----|----|-----------|------------|------------|-------------|-----|-----|-----|-----|-----|---------|
| Bậc/<br>Học<br>Năn | Bậc/Hệ: Đại học Mã môn học: 1140492 - Số Tín Chỉ: 3<br>Học Ký: HK01 Tên Môn Học: Giải phẫu - Sinh lý - Nhóm: 12<br>Năm Học: 2016-2017 CBGD: TS.Trần Văn Đáng, Trương Thanh Hải, Lê Thị Thanh Nguyên, Võ Thị Lợi, Lại Ngọc Dũng |                     |            |         |    |    |    |            |    |    |           |            |            |             |     |     |     |     |     |         |
| Stt                | Mã SV                                                                                                    | Họ & Tên            | Ngày sinh  | Lớp     | Bl | B2 | B3 | <b>B</b> 4 | B5 | B6 | <b>B7</b> | <b>B</b> 8 | <b>B</b> 9 | <b>B1</b> 0 | B11 | B12 | B13 | B14 | B15 | Ghi chú |
| 1                  | 16CDSC0247                                                                                                    | Phạm Hoài An        | 29/04/1997 | 11DC06A |    |    |    |            |    |    |           |            |            |             |     |     |     |     |     |         |
| 2                  | 16CDSC0248                                                                                                    | Đặng Hoàng Quế Anh  | 13/06/1998 | 11DC06A |    |    |    |            |    |    |           |            |            |             |     |     |     |     |     |         |
| 3                  | 16CDSC0249                                                                                                    | Lê Thị Vân Anh      | 08/01/1997 | 11DC06A |    |    |    |            |    |    |           |            |            |             |     |     |     |     |     |         |
| 4                  | 16CDSC0250                                                                                                    | Hoàng Thị Kim Anh   | 13/12/1998 | 11DC06A |    |    |    |            |    |    |           |            |            |             |     |     |     |     |     |         |
| 5                  | 16CDSC0251                                                                                                    | Đoàn Thị Ánh        | 01/01/1997 | 11DC06A |    |    |    |            |    |    |           |            |            |             |     |     |     |     |     |         |
| 6                  | 16CDSC0252                                                                                                    | Phan Thanh Bình     | 25/11/1998 | 11DC06A |    |    |    |            |    |    |           |            |            |             |     |     |     |     |     |         |
| 7                  | 16CDSC0253                                                                                                    | Nguyễn Thị Hồng Cúc | 22/10/1997 | 11DC06A |    |    |    |            |    |    |           |            |            |             |     |     |     |     |     |         |
| 8                  | 16CDSC0256                                                                                                    | Trần Trọng Đại      | 29/03/1998 | 11DC06A |    |    |    |            |    |    |           |            |            |             |     |     |     |     |     |         |
| 9                  | 16CDSC0257                                                                                                    | Hoàng Văn Đức       | 19/03/1995 | 11DC06A |    |    |    |            |    |    |           |            |            |             |     |     |     |     |     |         |
| 10                 | 16CDSC0522                                                                                                    | Nguyễn Hoàng Duy    | 17/01/1995 | 11DC06A |    |    |    |            |    |    |           |            |            |             |     |     |     |     |     |         |
| 11                 | 16CDSC0255                                                                                                    | Lê Thị Thúy Duyên   | 20/04/1998 | 11DC06A |    |    |    |            |    |    |           |            |            |             |     |     |     |     |     |         |

Chọn lớp học phần cần xem, trả lời các thắc mắc của sinh viên về môn học nhấn vào 
 (ở cột "*Thảo luận*") để xem các ý kiến của sinh viên và phản hồi

|            | Thảo luận 1813117004203                           |           | ×        |
|------------|---------------------------------------------------|-----------|----------|
|            |                                                   |           |          |
|            | Nội dung                                          | Người gởi | Ngày gởi |
|            | Chưa có thảo luận                                 |           |          |
|            |                                                   |           |          |
| (3a)       | Thứ Bảy, ngày 29/9/2018 sẽ kiểm tra giữa học phần |           |          |
| $\smile$   | Díab kàm                                          |           | //       |
| <b>3</b> b | Đinh kem<br>Đăng ý kiến Đông                      |           |          |
|            | Зс                                                |           |          |
| 3a.        | Nhập ý kiến thảo luận.                            |           |          |
| 3b.        | Nhấn nút lệnh Đăng ý kiến để đăng ý kiến th       | åo luận.  |          |

để trở về trang trước đó.

Hướng dẫn sử dụng Cổng thông tin Giảng viên

Ðóng

3c. Nhấn nút lệnh

### c) Nhập điểm quá trình

|                                       |     |                   | 2                                      |               |                        |           |          |
|---------------------------------------|-----|-------------------|----------------------------------------|---------------|------------------------|-----------|----------|
| 🕇 Chức năng                           | Nha | ập điểm quá trình | $\bigtriangleup$                       |               |                        |           |          |
| 📕 Trang cá nhân                       | Nă  | m hoc: 2017-2018  |                                        |               |                        |           |          |
| 📕 Quản lý giảng dạy                   | STT | Mã HP             | Tên HP                                 | Lớp sinh viên | Thời hạn NĐ            | Nhập điểm | Xem điểm |
| Thời Khoa Biêu<br>Kết quả đăng ký day | 1   | 1723111003601     | Cú pháp học                            | DH05STAA (BB) |                        |           | -        |
| →Nhập điểm quá trình                  | 2   | 1723111003602     | Cú pháp học                            | DH05STAB (BB) |                        |           |          |
| 🔚 đá vấn học tân                      | 3   | 1723111003603     | Cú pháp học                            | DH05STAC (BB) | <b>^</b>               |           |          |
| i≣ co van nộc tập                     | 4   | 1723112804202     | Đánh giá kết quả giáo dục của học sinh | DH06STAA (BB) | 29/08/2018->05/09/ 3   |           |          |
|                                       | 5   | 1723112804203     | Đánh giá kết quả giáo dục của học sinh | DH06STAB (BB) | 29/08/2018->05/09/2018 |           |          |
|                                       | 6   | 1723112804204     | Đánh giá kết quả giáo dục của học sinh | DH06STAC (BB) | 29/08/2018->05/09/2018 |           |          |
|                                       | 7   | 1722121013201     | Kiểm tra đánh giá                      | CD40STAA (BB) |                        |           |          |
|                                       | 8   | 1722121013202     | Kiểm tra đánh giá                      | CD40STAB (BB) |                        |           |          |

- ① Click chọn mục "*Nhập điểm quá trình*".
- 2 Chọn "*Năm học*", "*Học k*ỳ", hệ thống hiển thị danh sách các lớp học phần.
- 3 Nhấn vào (cột "Nhập điểm") để nhập điểm quá trình cho lớp học phần (chỉ khi nào còn trong thời hạn nhập điểm), thấy xuất hiện cửa sổ sau:

|                                                 |                                        | NHẬP ĐIỀM QUÁ    | TRÌNH        |            |           |        |
|-------------------------------------------------|----------------------------------------|------------------|--------------|------------|-----------|--------|
| m học:                                          | 2017-2018                              | •                | Học kỳ:      | HK02       |           |        |
| c phần:                                         | Đánh giá kết quả giáo dục của học sinh |                  | Mã học phần: | 1723112804 | 4202      |        |
| hời gian nhập 29/08/2018 đến 05/09/2018<br>iểm: |                                        | 2/2018           | %Quá trình:  | 30%        |           |        |
|                                                 |                                        |                  |              | Khóa điể   | m Lưu điể | -(     |
| Mã số                                           | Lớp                                    | Họ lót           | Tên          | Ngày sinh  | GHP       |        |
| 1161120001                                      | DH06STAA                               | Đặng Nguyễn      | An           | 17/12/1997 |           |        |
| 1161120002                                      | DH06STAA                               | Bùi Nguyễn Tuấn  | Anh          | 09/10/1998 | 2.3       |        |
| 1161120003                                      | DH06STAA                               | Đinh Nữ Hồng     | Anh          | 24/08/1998 | 7         |        |
| 1161120004                                      | DH06STAA                               | Lại Thị Vân      | Anh          | 12/11/1998 | 6.4       |        |
| 1161120005                                      | DH06STAA                               | Nguyễn Xuân      | Anh          | 08/10/1998 | 7.4       |        |
| 1161120006                                      | DH06STAA                               | Trần Phạm Phương | Anh          | 03/11/1998 | 8.3       | $\sim$ |
| 1161120007                                      | DH06STAA                               | Trần Thị Ngọc    | Anh          | 23/10/1997 | 7.8       |        |
| 1161120008                                      | DH06STAA                               | Vũ Thị Vân       | Anh          | 28/09/1998 | 0         | -      |
| 1161120009                                      | DH06STAA                               | Vũ Huỳnh Ngọc    | Bích         | 14/11/1998 |           |        |
| 1161120010                                      | DH06STAA                               | Dương Nguyễn Lệ  | Châu         | 02/09/1998 | 6.6       |        |
| 1161120011                                      | DH06STAA                               | Nguyễn Ngọc Minh | Châu         | 13/08/1998 | 8.3       |        |
| 1161120012                                      | DH06STAA                               | Võ Văn           | Circung      | 16/05/1998 | 11        |        |

- 4 Nhập điểm.
- S Nhấn nút "*Lưu điểm*". Hệ thống sẽ ghi nhận điểm giảng viên đã nhập
- 6 Nhấn nút <sup>m</sup> (*cột "Xem điểm*") để xem điểm lớp học phần.

### 3. Cố vấn học tập:

|                     |        | TRƯỜNG ĐẠI HỌC ĐỔNG NAI       Image: Trách nhiệm - Kỳ cương - Đổi mới - Phát triển       Image: Trách nhiệm - Kỳ cương - Đổi mới - Phát triển |                |                    |                                |           |          |          |           |   |
|---------------------|--------|----------------------------------------------------------------------------------------------------|----------------|--------------------|--------------------------------|-----------|----------|----------|-----------|---|
| Trang chủ Giới thi  | iệu Tu | ıyễn sinh Tra c                                                                                                    | ứu văn bằng    |                    | Nguyễn Thị Thu Lan [ 15134 ] 🚽 |           |          |          |           |   |
| 🕇 Chức năng         | Cố     | vấn học tập                                                                                                    |                | 2                  |                                |           |          |          |           |   |
| 🔚 Trang cá nhân     | Nă     | m hoc: 2017-2018                                                                                                    | Hoc kỳ: Ho     |                    | l oc dữ liệu)                  |           |          |          |           |   |
| 📰 Quản lý giảng dạy |        | 2017 2010                                                                                                    |                |                    |                                |           |          |          |           |   |
| I≣ Cố vấn học tập   | Dar    | nh sách sinh viên                                                                                                    | Kết quả học tậ | p Thông kế học tập |                                |           |          |          |           | 1 |
|                     | ST1    | r Mã sinh viên                                                                                                    |                | Họ tên             | Ngáy sinh                      | Giới tinh | Xem điểm | Lịch học | Thông tin |   |
|                     | 1      | 1174020001                                                                                                    | [1174020001]   | NGUYEN LY XUAN AN  | 23/03/1999                     | Nữ        | 6        |          | 0         | ( |
|                     | 2      | 1174020003                                                                                                    | [1174020003]   | PHẠM TUÂN ANH      | 18/08/1999                     | Nam       | 6        |          |           |   |
|                     | 3      | 1174020004                                                                                                    | [1174020004]   | MAI HOANG LAN ANH  | 07/04/1999                     | Nữ        | 6        |          | 0         |   |
|                     | 4      | 1174020005                                                                                                    | [1174020005]   | LÊ HOÀI ANH        | 11/05/1999                     | Na 3)     | <b>→</b> |          | 0         |   |
|                     | 5      | 1174020006                                                                                                    | [1174020006]   | CHU THỊ MAI ANH    | 05/12/1999                     | Nữ        | 6        | 1        | 0         |   |
|                     | 6      | 1174020007                                                                                                    | [1174020007]   | LÂM THỊ HOÀNG ANH  | 28/09/1999                     | Nữ        |          |          | 0         |   |
|                     | 7      | 1174020014                                                                                                    | [1174020014]   | PHAN THỊ NGỌC ÁNH  | 14/07/1999                     | Nữ        | 4        | →=       | 0         |   |
|                     | 8      | 1174020015                                                                                                    | [1174020015]   | DANH QUỐC BẢO      | 20/05/1999                     | Nam       |          |          | 0         |   |
|                     | 9      | 1174020016                                                                                                    | [1174020016]   | NGUYÊN DUY BÌNH    | 21/06/1999                     | Nam       | 6        |          | 0         |   |
|                     | 10     | 1174020019                                                                                                    | [1174020019]   | TRÂN VĂN CẢNH      | 16/03/1999                     | Nam       | 6        |          | 0         |   |
|                     | 11     | 1174020021                                                                                                    | [1174020021]   | NGUYÊN THẢO CHI    | 05/12/1999                     | Nữ        | 6        |          | 0         | ] |
|                     | 12     | 1174020022                                                                                                    | [1174020022]   | NGUYÊN MINH ĐĂNG   | 31/05/1999                     | Nam       | 6        |          | 0         | 1 |
|                     | 13     | 1174020023                                                                                                    | [1174020023]   | THẠCH THỊ XUÂN ĐÀO | 03/01/1999                     | Nữ        | 6        |          | 0         | 1 |
|                     | 14     | 1174020026                                                                                                    | [1174020026]   | HUÝNH THỊ MỸ DUNG  | 08/11/1999                     | Nữ        | 6        |          | 0         | 1 |
|                     | 15     | 1174020027                                                                                                    | [1174020027]   | NGUYÊN VĂN DŨNG    | 22/08/1999                     | Nam       | 6        |          | 0         | 1 |
|                     | 16     | 1174020030                                                                                                    | [1174020030]   | VŨ THỊ ÁNH DƯƠNG   | 14/01/1999                     | Nữ        | 6        | -        | 0         | 1 |
|                     | 17     | 1174020032                                                                                                    | [1174020032]   | ĐINH NGỌC KỶ DUYÊN | 05/05/1999                     | Nữ        | 6        |          | 0         | 1 |
|                     | 18     | 1174020033                                                                                                    | [1174020033]   | BÙI XUÂN DUYÊN     | 26/07/1999                     | Nữ        | 6        |          | 0         | 1 |
|                     | 19     | 1174020036                                                                                                    | [1174020036]   | HỒ HUÌNH GIAO      | 16/12/1999                     | Nữ        | 6        |          | 0         | 1 |
|                     | 20     | 1174020038                                                                                                    | [1174020038]   | TRÂN NGỌC MINH HÂN | 27/09/1999                     | Nữ        | 6        |          | 0         | 1 |

- ① Click chọn chức năng "Cố vấn học tập".
- Chọn "Năm học", "Học kỳ", "Lớp". và "Lọc dữ liệu" Danh sách sinh viên thuộc lớp đã chọn hiển thị bên dưới
- 3 Chọn sinh viên cần xem điểm và nhấn nút <sup>9</sup> thấy xuất hiện bảng điểm sinh viên:

| Bải          | ng Điểm Sinh                     | Viên - 1174020005                                                             |                                                                                   |           |          |          |          |
|--------------|----------------------------------|-------------------------------------------------------------------------------|-----------------------------------------------------------------------------------|-----------|----------|----------|----------|
| Ch           | ương trình đà                    | o tạo: ĐHCQ Quản trị kini ▼ Năm học: Tất cả ▼ Học kỳ: Tất cả ▼                | Hệ điểm : 10 ▼                                                                    |           |          |          |          |
| <u>Ghi c</u> | chú:                             |                                                                               |                                                                                   |           |          |          |          |
| 1. Nh        | iững môn có đạ                   | ấu (*) sẽ không tính điểm trung bình mà chỉ là môn điều kiện.                 |                                                                                   |           |          |          |          |
| STT          | Mã học phần                      | Tên học phần                                                                  | Tín chỉ                                                                           | Điểm      | Điểm chữ | Kết quả  | Chi tiết |
| Năm          | học : 2017-201                   | 8 - Học kỳ : HK01                                                             |                                                                                   |           |          |          |          |
| 1            | 110087                           | Ngoại ngữ không chuyên (Tiếng Anh 1)                                          | 2                                                                                 | 1.7       | F        | ×        |          |
| 2            | 112000                           | Giáo dục quốc phòng                                                           | 3                                                                                 |           |          | 0        |          |
| 3            | 112037                           | Giáo dục thể chất 1                                                           | 1                                                                                 | 4.9       | D        | <b>~</b> |          |
| 4            | 114005                           | Những nguyên lý cơ bản của CN Mác-Lênin 1                                     | 2                                                                                 | 5.6       | С        | <b>~</b> |          |
| 5            | 116001                           | Pháp luật đại cương                                                           | 2                                                                                 | 6.9       | С        | <b>~</b> |          |
| 6            | 118002                           | Văn bản và kỹ thuật soạn thảo văn bản                                         | 2                                                                                 | 7.3       | В        | <b>~</b> |          |
| 7            | 121002                           | Tin học đại cương                                                             | 2                                                                                 | 6.8       | С        | <b>~</b> |          |
| 8            | 122007                           | Tâm lý học đại cương                                                          | 2                                                                                 | 5.8       | С        | <b>~</b> |          |
| 9            | 123054                           | Toán kinh tế 1                                                                | 3                                                                                 | 1.9       | F        | ×        |          |
| - Tốr        | ng số tín chỉ: 16                | ,                                                                             |                                                                                   |           |          |          |          |
| - Số         | tín chỉ đạt: 11 §                | Số tín chỉ không đạt: 5                                                       | - Số tín chỉ tích lũy: 10                                                         | 401 0 40  |          |          |          |
| - Điệ        | m trung binh h<br>m trung bình h | ọc kỳ (Hệ 10): 4.93<br>ọc kỳ (Hệ 4): 1 47 - Điểm rèn luyên: - Xến loại (RI ): | <ul> <li>Diem trung binh tich luy (Hệ<br/>Điểm trung bình tích lúy (Hê</li> </ul> | 10): 6.48 |          |          |          |
| Năm          | hoc : 2017-201                   | 8 - Hoc kỳ : HK02                                                             | - bien d'ang binn den lay (ne                                                     | 41. 2.20  |          |          |          |
| 10           | 110002                           | Naoai naữ không chuyên (Tiếng Anh 2)                                          | 2                                                                                 | 3.7       | F        | *        |          |
| 11           | 112038                           | Giáo dục thể chất 2                                                           | 1                                                                                 | 4.9       | D        |          |          |
| 12           | 113002                           | Kinh tế vi mô                                                                 | 3                                                                                 | 6.2       | С        |          |          |
| 13           | 114006                           | Những nguyên lý cơ bản của CN Mác-Lênin 2                                     | 3                                                                                 | 6.7       | C        |          |          |
| 14           | 117004                           | Marketing căn bản                                                             | 3                                                                                 | 6.2       | С        | ý        |          |
| 15           | 123053                           | Lý thuyết xác suất và thống kê toán                                           | 3                                                                                 | 3.9       | F        | ×        |          |
| 16           | 123055                           | Toán kinh tế 2                                                                | 3                                                                                 | 5.6       | С        |          |          |
| Tốr          | ng cố tín chỉ: 18                | 2                                                                             | -                                                                                 |           |          |          |          |

Trong giao diện xem điểm sinh viên, cố vấn học tập có thể chọn xem điểm theo "*Năm học*", "*Học kỳ*", "*Hệ điểm*" (điểm 4 hay điểm 10).

④ Chọn sinh viên cần xem lịch học và nhấn nút <sup>m</sup> thấy xuất hiện cửa sổ hiển thị lịch học:

| Mã sinh viên : | 1174020014               | Họ tên : | PHAN THỊ NGỌC ÁNH   |
|----------------|--------------------------|----------|---------------------|
| Lớp :          | Quản trị kinh doanh A K7 | Hệ :     | Đại học - Chính quy |
|                | NHỮNG HỌC PI             | HẦN ĐÃ Đ | DĂNG KÝ             |

| 2017 | 2017-2018 / HK01 |                                              |          |                                                                                  |                       |                 |                  |  |  |  |
|------|------------------|----------------------------------------------|----------|----------------------------------------------------------------------------------|-----------------------|-----------------|------------------|--|--|--|
| STT  | Mã HP            | Tên HP                                       | Số<br>TC | Lịch học                                                                         | Giảng viên            | Ngày bắt<br>đầu | Ngày kết<br>thúc |  |  |  |
| 1    | 112000           | Giáo dục quốc phòng                          | 3        |                                                                                  |                       |                 |                  |  |  |  |
| 2    | KNS              | Ky Nang Song                                 | 0        |                                                                                  |                       |                 |                  |  |  |  |
| 3    | 121002           | Tin học đại cương                            | 2        | Thứ 3,tiết 6-7,tuần 11-<br>11,PM1_CS3<br>Thứ 3,tiết 6-9,tuần 4-<br>10,PM1_CS3    | Lê Xuân Hùng          | 05/09/2017      | 24/10/2017       |  |  |  |
| 4    | 118002           | Văn bản và kỹ thuật soạn thảo<br>văn bản     | 2        | Thứ 5,tiết 1-2,tuần 4-<br>18,B2.03_CS3                                           | Võ Nữ Hạnh<br>Trang   | 07/09/2017      | 14/12/2017       |  |  |  |
| 5    | 114005           | Những nguyên lý cơ bản của CN<br>Mác-Lênin 1 | 2        | Thứ 5,tiết 3-4,tuần 4-<br>18,B2.03_CS3                                           | Lê Thị Huyền          | 07/09/2017      | 14/12/2017       |  |  |  |
| 6    | 123054           | Toán kinh tế 1                               | 3        | Thứ 5,tiết 7-9,tuần 4-<br>18,B2.03_CS3                                           | Dương Thị<br>Thúy Vân | 07/09/2017      | 14/12/2017       |  |  |  |
| 7    | 112037           | Giáo dục thể chất 1                          | 1        | Thứ 6,tiết 7-9,tuần 4-<br>18,SVD2                                                |                       | 08/09/2017      | 15/12/2017       |  |  |  |
| 8    | 116001           | Pháp luật đại cương                          | 2        | Thứ 2,tiết 1-2,tuần 5-<br>18,B2.03_CS3                                           | Đỗ Thị Huyền<br>Thanh | 11/09/2017      | 11/12/2017       |  |  |  |
| 9    | 121002           | Tin học đại cương                            | 2        | Thứ 2,tiết 6-8,tuần 8-<br>8,B2.03_CS3<br>Thứ 2,tiết 6-9,tuần 5-<br>7,B2.03_CS3   | Lê Xuân Hùng          | 11/09/2017      | 02/10/2017       |  |  |  |
| 10   | 122007           | Tâm lý học đại cương                         | 2        | Thứ 2,tiết 4-5,tuần 5-<br>18,B2.03_CS3                                           | Nguyễn Thị ái<br>Thơ  | 11/09/2017      | 11/12/2017       |  |  |  |
| 11   | 110087           | Ngoại ngữ không chuyên (Tiếng<br>Anh 1)      | 2        | Thứ 4,tiết 7-9,tuần 6-<br>9,B2.04_CS3<br>Thứ 6,tiết 1-2,tuần 10-<br>18,B2.04_CS3 | Lưu Minh<br>Nguyệt    | 20/09/2017      | 15/12/2017       |  |  |  |

5 Nhấn vào • để xem thông tin sinh viên.

| hàm DNU             | TRƯỜI<br>Trách r                         | NG ĐẠI HỌC Đố<br>nhiệm - Kỷ cương - Đối mới - | <b>ÔNG NAI</b><br>Phát triển |
|---------------------|------------------------------------------|-----------------------------------------------|------------------------------|
| Trang chủ Gi        | ời thiệu Tuyễn sinh Tra cứu văn bằng     | Tra cứu thời khóa biểu                        | Nguyễn Thị Thu Lan 👻         |
| Thông tin sinh viên |                                          |                                               |                              |
| Thông tin sinh viên |                                          |                                               |                              |
| Mã sinh viên :      | 1174020003                               |                                               | Cinque                       |
| Họ tên :            | PHẠM TUẦN ANH                            |                                               | Terre                        |
| Ngày sinh :         | 18/08/1999                               |                                               |                              |
| Giới tính :         | Nam                                      |                                               |                              |
| Dân tộc :           | Kinh                                     | Thông tin liên lạc sinh viên                  |                              |
| Số CMND             | 272847004                                | Điện thoại :                                  |                              |
| Tôn giáo :          |                                          | Di động :                                     |                              |
| Đối tượng :         |                                          | Email cá nhân :                               |                              |
| Đoàn :              |                                          | Địa chỉ :                                     |                              |
| Ngày vào đoàn :     |                                          | Thông tin liên lạc người th                   | ân của sinh viên             |
| Đảng :              |                                          | Họ tên :                                      |                              |
| Ngày vào đảng :     |                                          | Điện thoại :                                  |                              |
| Tình trạng học :    | Còn học                                  | Địa chỉ                                       |                              |
| Tỉnh/Thành phố :    | Đồng Nai                                 |                                               |                              |
| Quận/huyện :        | Huyện Long Thành                         |                                               |                              |
| Quốc gia :          | Vietnam                                  |                                               |                              |
| Địa chỉ TT :        | , Long Phước , Huyện Long Thành , Đồng N | ai                                            |                              |
| Thông tin khóa học  |                                          |                                               |                              |
| Khóa học :          | Khóa 7                                   |                                               |                              |
| Niên khóa :         |                                          |                                               |                              |
| LH đào tạo :        | Chính quy                                |                                               |                              |
| Lớp sinh viên :     | Quản trị kinh doanh A K7                 |                                               |                              |

# Xem Kết quả học tập lớp được phân công làm giáo viên chủ nhiệm

| h Ăm                 |     | 1                | <b>TRƯỜNG</b><br>Trách nhiệm | <b>Ð</b> А<br>- Ký сі | í H   | <b>ọc</b><br>- Đổi | Ð<br>mới -      | <b>ÖNG</b> I<br>Phát triể |             |                  |            | 0     |
|----------------------|-----|------------------|------------------------------|-----------------------|-------|--------------------|-----------------|---------------------------|-------------|------------------|------------|-------|
| Trang chủ Giới thiệu | Т   | uyển sinh T      | ra cứu văn bằng Tra cứu      | thời khóa b           | iểu   |                    |                 |                           | 1           | Nguyễn Thị Thu L | Lan [ 1513 | 34] - |
| 🕈 Chức năng          | Cố  | vấn học tập      | _                            |                       |       |                    |                 |                           |             |                  |            |       |
| 📕 Trang cá nhân      |     |                  |                              |                       |       |                    |                 |                           |             |                  |            |       |
| 📰 Quản lý giảng day  | Nā  | im nọc: 2017-2   | 118 • Hor y: Học kỳ 1        | Lob: C                | H07NQ | KA ▼ [Lọc          | <u>aữ liệu]</u> |                           |             |                  |            |       |
|                      | Da  | nh sách sinh viê | n Kết quả học tập Thối       | ng kê học tậ          | р     |                    |                 |                           |             |                  |            |       |
| Cô vân học tập       | STI | Mä sinh viên     | Họ lót                       | Tên                   | STCTL | Điểm 10            | Điểm 4          | Điểm TBLT 10              | Điểm TBLT 4 | Xếp loại HT Đ    | Diếm RL    | XL RL |
| Cố vấn học tập       | 1   | 1174020001       | NGUYỄN LÝ XUÂN               | AN                    | 15.00 | 6.34               | 2.13            | 6.34                      | 2.13        | Trung bình       |            |       |
|                      | 2   | 1174020006       | CHU THỊ MẠI                  | ANH                   | 15.00 | 5.99               | 1.93            | 5.99                      | 1.93        | Yếu              |            |       |
|                      | 3   | 1174020007       | LÂM THỊ HOÀNG                | ANH                   | 15.00 | 5.46               | 1.47            | 6.00                      | 1.83        | Yếu              |            |       |
|                      | 4   | 1174020005       | LÊ HOÀI                      | ANH                   | 15.00 | 4.93               | 1.47            | 6.48                      | 2.20        | Yếu              |            |       |
|                      | 5   | 1174020004       | MAI HOÀNG LAN                | ANH                   | 15.00 | 7.40               | 2.73            | 7.40                      | 2.73        | Khá              |            |       |
|                      | 6   | 1174020003       | PHẠM TUẦN                    | ANH                   | 15.00 | 6.11               | 2.00            | 6.88                      | 2.50        | Trung bình       |            |       |
|                      | 7   | 1174020014       | PHAN THỊ NGỌC                | ÁNH                   | 15.00 | 5.55               | 1.60            | 6.23                      | 2.00        | Yếu              |            |       |
|                      | 8   | 1174020015       | DANH QUỐC                    | BÁO                   | 15.00 | 5.77               | 1.67            | 5.77                      | 1.67        | Yếu              |            |       |
|                      | 9   | 1174020016       | NGUYÊN DUY                   | BÌNH                  | 15.00 | 6.72               | 2.20            | 6.72                      | 2.20        | Trung bình       |            |       |
|                      | 10  | 1174020019       | TRÂN VĂN                     | CĂNH                  | 15.00 | 6.16               | 1.93            | 6.16                      | 1.93        | Yếu              |            |       |
|                      | 11  | 1174020021       | NGUYĒN THẢO                  | CHI                   | 15.00 | 6.61               | 2.27            | 6.61                      | 2.27        | Trung bình       |            |       |
|                      | 12  | 1174020022       | NGUYÊN MINH                  | ÐĂNG                  | 15.00 | 4.50               | 1.33            | 6.70                      | 2.50        | Yếu              |            |       |
|                      | 13  | 1174020023       | THẠCH THỊ XUÂN               | ÐÀO                   | 15.00 | 5.59               | 1.87            | 6.63                      | 2.33        | Yếu              |            |       |
|                      | 14  | 1174020026       | HUÝNH THỊ MỸ                 | DUNG                  | 15.00 | 4.76               | 1.20            | 5.72                      | 1.80        | Yếu              |            |       |
|                      | 15  | 1174020027       | NGUYÊN VĂN                   | DŨNG                  | 15.00 | 5.26               | 1.40            | 5.53                      | 1.62        | Yếu              |            |       |
|                      | 16  | 1174020030       | VŨ THỊ ÁNH                   | DƯƠNG                 | 15.00 | 7.08               | 2.53            | 7.08                      | 2.53        | Khá              |            |       |
|                      | 17  | 1174020033       | BÙI XUÂN                     | DUYÊN                 | 15.00 | 6.39               | 1.93            | 6.39                      | 1.93        | Yếu              |            |       |
|                      | 18  | 1174020032       | ÐINH NGỌC KÝ                 | DUYÊN                 | 15.00 | 7.05               | 2.67            | 7.05                      | 2.67        | Khá              |            |       |
|                      | 19  | 1174020038       | TRÂN NGOC MINH               | HÂN                   | 15.00 | 5.11               | 1.33            | 5.63                      | 1.67        | Yếu              |            |       |